# NDL Digitise Forms - Foundation Training

### Building a Child Flu Vaccination Form

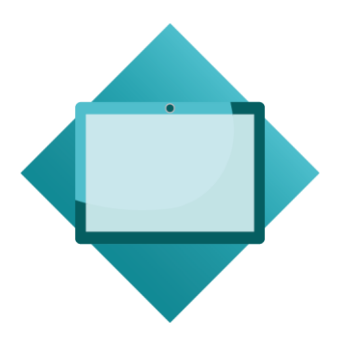

NDL | Digitise

### Contents

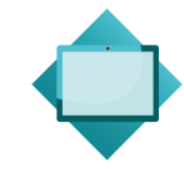

Day 1

- Exercise 1 Contact Details Page
- Exercise 2 Student Details Page
- Exercise 3 Immunisation History Page
- Exercise 4 Consent for Immunisation Page
- Exercise 5 Success and Failure Pages
- Exercise 6 Publishing Your Form
- Exercise 7 Create a School Code Lookup
- Exercise 8 Generate a PDF

# Day 2

- Exercise 1 Working With Styles
- Exercise 2 Form Datasources
- Exercise 3 Form Validation
- Exercise 4 SQL Data and Queries
- Exercise 5 Importing Tables
- Exercise 6 Using JavaScript
- Exercise 7 Debugging Errors

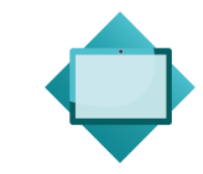

### Exercise 1 – Contact Details Page

Key Steps or Items To Be Added:

- Title and Company Logos.
- Email Address.
- Email Rule.
- School Code.
- Required Rule.
- Creating and applying Styles.
- Navigation Buttons.

| Child Flu     | Vaccination I   | Form            |                           |           |      |
|---------------|-----------------|-----------------|---------------------------|-----------|------|
|               | Contact Details | Student Details | ព្អំ Immunisation History | ✓ Consent |      |
| Contact Detai | ls              |                 |                           |           |      |
| School code * |                 |                 | Find School               |           |      |
|               |                 |                 |                           |           | Next |

Note: Image files for this exercise are stored under: C:\Training Material\Digitise Forms\Resources.

### Exercise 2 – Student Details Page

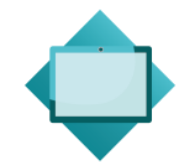

- First Name and Surname.
- Date of Birth.
- Gender.
- Ethnicity.
- Home and GP Address.
- Introduction to Datasources.
- Creating a Datasource.
- Mapping Elements to a Datasource.

| Child Flu Vaccination Form |                                                      |        |                    |                 |  |  |  |  |  |
|----------------------------|------------------------------------------------------|--------|--------------------|-----------------|--|--|--|--|--|
|                            | > Contact Details > & Student D                      | etails | ក្មុំ Immunisation | History Consent |  |  |  |  |  |
| Student Deta               | Student Details To be completed by a parent/guardian |        |                    |                 |  |  |  |  |  |
| First name                 |                                                      |        | Surname            |                 |  |  |  |  |  |
| Date of Birth of<br>Child  | dd/mm/yyyy                                           |        | Gender             | Please select V |  |  |  |  |  |
| Ethnicity                  | Please select                                        | ~      |                    |                 |  |  |  |  |  |
| Home Address               |                                                      |        | GP Address         |                 |  |  |  |  |  |
| Address line 1 *           |                                                      |        | Address line 1     |                 |  |  |  |  |  |
| Address line 2             |                                                      |        | Address line 2     |                 |  |  |  |  |  |
| Address line 3             |                                                      |        | Address line 3     |                 |  |  |  |  |  |
| Town / City *              |                                                      |        | Town / City        |                 |  |  |  |  |  |
| County                     |                                                      |        | County             |                 |  |  |  |  |  |
| Postcode *                 |                                                      |        | Postcode           |                 |  |  |  |  |  |
| Previous                   |                                                      |        |                    | Next            |  |  |  |  |  |

# Exercise 3 – Immunisation History Page

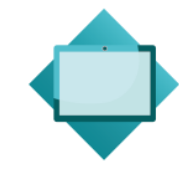

- Yes/No Radio Lists.
- Additional Details Text Panels.
- Introduction to Page Flow.
- Hidden fields.
- Element Expressions.

| Child Flu Vaccinat                               | tion Form                                                                                                    |      |
|--------------------------------------------------|----------------------------------------------------------------------------------------------------|------|
| > Contact D                                      | etails X Student Details Immunisation History                                                                                                 |      |
| Immunisation History                             |                                                                                                    |      |
| Please select all options that apply to your chi | ld:                                                                                                    |      |
| Asthma                                           |                                                                                                    |      |
| Has your child been diagnosed with asthma? *     | <ul> <li>♥ Yes</li> <li>○ No</li> </ul>                                                                                                    |      |
|                                                  | If your child is currently taking inhaled steroids (i.e. uses a preventer or regular inhaler), please enter the medication name daily dose' * | and  |
|                                                  |                                                                                                    |      |
| Previous flu vaccinations                        |                                                                                                    |      |
| Has your child already had a flu<br>vaccination? | <ul> <li>Yes</li> <li>No</li> </ul>                                                                                                    |      |
| Previous                                         |                                                                                                    | Next |

# Exercise 4 – Consent for Immunisation Page

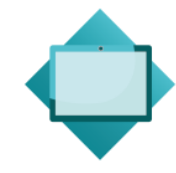

Key Steps or Items To Be Added:

- Consent Checkbox.
- Parent/Guardian Name.
- Date of Consent.
- Navigation Bar.

| Child Flu V                                                     |                             |                 |                       |         |        |
|-----------------------------------------------------------------|-----------------------------|-----------------|-----------------------|---------|--------|
|                                                                 | Contact Details             | Student Details | <u>i</u> Immunisation | History |        |
| Consent for Imm                                                 | unisation                   |                 |                       |         |        |
| □ I consent for my child to r<br>Parent / Guardian<br>full name | receive the flu immunisatio | n               | Date                  |         |        |
| Previous                                                        |                             |                 |                       |         | Submit |

Note: Image files for this exercise are stored under: C:\Training Material\Digitise Forms\Resources.

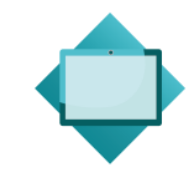

# Exercise 5 – Success and Failure Pages

#### Key Steps or Items To Be Added:

- Success/Thank You message.
- Link to an external site.
- Failure message.
- Support Email link.

| Child Flu Vaccination Form                                               |  |
|--------------------------------------------------------------------------|--|
| Thank you for submitting this form.<br>Click here for other NHS services |  |
| Exit Form<br>Download PDF                                                |  |

#### Failure Page:

Success Page:

Child Flu Vaccination Form Sorry but we are unable to process your request, please email: immsteam@nhs.net

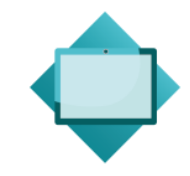

# Exercise 6 – Publishing Your Form

- Create a Publishing Profile.
- Define Connection Strings.
- Publish.
- Test the Form in a browser.

| Publish                               |                                                                                |                                                                  |            |              |              |             |                |                 |
|---------------------------------------|--------------------------------------------------------------------------------|------------------------------------------------------------------|------------|--------------|--------------|-------------|----------------|-----------------|
| Profile:                              | localhost                                                                      | Vew Delete                                                       |            |              |              |             |                |                 |
| Profile Name:                         | localhost                                                                      |                                                                  |            |              |              |             |                |                 |
| Destination IIS Server DNS Name:      | localhost                                                                      |                                                                  |            |              |              |             |                |                 |
| Website                               |                                                                                |                                                                  |            |              |              |             |                |                 |
| Website:                              | Default Web Site                                                               |                                                                  |            |              |              |             |                |                 |
| Website Application:                  | ChilFluVaccination                                                             | 1                                                                |            |              |              |             |                |                 |
| Server URL:                           | http://localhost/C                                                             | hilFluVaccination                                                |            |              |              |             |                |                 |
| Serve client from a different domain: |                                                                                |                                                                  |            |              |              |             |                |                 |
| Forms                                 |                                                                                |                                                                  |            |              |              |             |                |                 |
|                                       | Name                                                                           | URL                                                              | Create     | Return       | PDF F        | Folder      | GA Tracking ID | GA Code Snippet |
|                                       | Form1                                                                          | http://localhost/ChilFluVaccination/Form1                        | ✓          | $\checkmark$ | ./PDFs       |             | •              |                 |
| Datasources                           |                                                                                |                                                                  |            |              |              |             |                |                 |
|                                       | Name                                                                           | Connection                                                       |            |              | Can use Wind | lows Authen | tication       |                 |
| Connection Strings                    | Croydontest                                                                    | Data Source=(local);Initial Catalog=ChildFluVaccination;User ID= | sa;Passwo  | ord=*        |              |             |                |                 |
|                                       | Schools                                                                        | Data Source=(local);Initial Catalog=ChildFluVaccination;User ID= | sa;Passwo  | ord=*        |              |             |                |                 |
| General                               |                                                                                |                                                                  |            |              |              |             |                |                 |
| Configuration database connection:    | Data Source=(local);Initial Catalog=NDLFXDB##FX01;User ID=sa;Password=******** |                                                                  |            |              |              |             |                |                 |
| Logging database connection:          | Data Source=(local);Initial Catalog=NDLFXDB##FX01;User ID=sa;Password=******** |                                                                  |            |              |              |             |                |                 |
| Physical Path (local machine only):   | C:\inetpub\wwwroot\ChildFluVaccination Browse                                  |                                                                  |            |              |              |             |                |                 |
| Deploy package to IIS:                |                                                                                |                                                                  |            |              |              |             |                |                 |
| Preview only                          |                                                                                |                                                                  |            |              |              |             |                |                 |
| Review deployment feedback:           |                                                                                |                                                                  |            |              |              |             |                |                 |
| Publish path:                         | C:\Users\MWyatt                                                                | OneDrive - NDL\Documents\NDL Software\FX Studio\Publish\Ch       | ildFluVacc | ination\lo   | calhost      |             |                | Browse          |

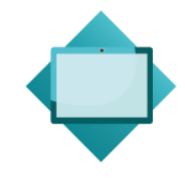

### Exercise 7 – Create a School Code Lookup

#### Key Steps or Items To Be Added:

- School Code Lookup.
- Import an existing table.
- Create a new SQL Query.
- Reference a SQL Query using an in-built Function.
- Download and display data using Events.

| School code * | Find School |
|---------------|-------------|
| School name   |             |

Note: SQL Script for this exercise is stored under: C:\Training Material\Digitise Forms\Resources.

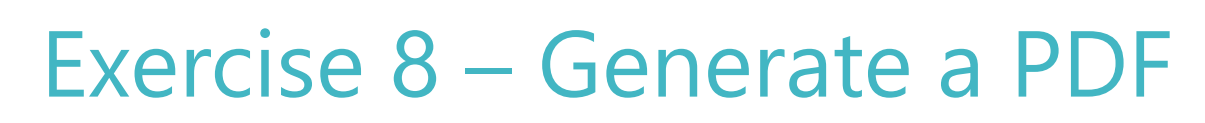

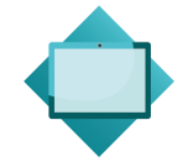

- Create a PDF version of the Form.
- Modify the Word Template.
- Enable PDF creation when Publishing.
- Define the PDF location.
- Add a Get PDF Button.
- View the PDF in a browser.

| Antoine 💿 🛔          | ヨッ・ひゃ                                                         | + ∓ Document2 - Compat                                                                    | ibility Mode + Wo                                             | ord Ta Mark Wyatt                                                                | <b>m</b> –              | o x  |
|----------------------|---------------------------------------------------------------|-------------------------------------------------------------------------------------------|---------------------------------------------------------------|----------------------------------------------------------------------------------|-------------------------|------|
| File Home Insert     | Draw Desigi L<br>- als x, x' A<br>- Aa - A^<br>Font           | ayou Refere Mailin Review                                                                 | View Help Fo<br>Share<br>Protected *<br>rs RMS                | xit F Design Layout<br>Styles Editing Dictate<br>Styles 15 Voice                 | Ø Tell me               | 4    |
| Ch<br>Va             | ild Flu<br>ccinatio                                           | n                                                                                         |                                                               |                                                                                  |                         |      |
| Fo                   | rm                                                            |                                                                                           |                                                               |                                                                                  |                         |      |
| Email<br>Schoo       | ntact De<br>address<br>x code                                 | etails<br>[P                                                                              | age1_nditextbo<br>age1_nditextbo                              | x1_value]<br>x2_value]                                                           | D                       |      |
| Textb<br>Date        | ox (Paj<br>picker (Paj                                        | ge2_ndltextbox1_value]<br>ge2_ndldatepicker1_value]                                       | Textbox<br>Gender                                             | [Page2_nditextbox2<br>[Page2_ndidroplist]                                        | t_value]<br>t_value]    | - 1  |
| Dropl                | ist                                                           | (Pa                                                                                       | ge2_ndldroplist.                                              | 2_value)                                                                         |                         | - 1  |
| Addro                | rs [Page2_ndlac<br>al]<br>[Page2_ndlac<br>al]<br>[Page2_ndlac | ddressfinder1_addressline1_<br>ddressfinder1_addressline2_<br>ddressfinder1_addressline3_ | v [Page2_ndla<br>al]<br>v [Page2_ndla<br>al]<br>v [Page2_ndla | iddressfinder2_addressli<br>iddressfinder2_addressli<br>iddressfinder2_addressli | ne1_v<br>ne2_v<br>ne3_v |      |
| ige 1 of 2 113 words | English (Ur                                                   | vited Kingdom)                                                                            |                                                               |                                                                                  |                         | 100% |

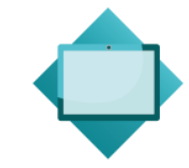

## Exercise 1 – Working With Styles

- Import the CSS stylesheet provided.
- Observe how the Header and Footer have changed.
- Apply the 'ButtonPrimary' style to your Form Button.
- Update the Image Element in the Header of the Form to use your Company's Logo.

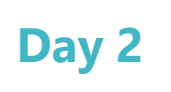

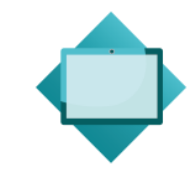

### Exercise 2 – Form Datasources

- Replace a Form Element with a more appropriate Element.
- Create a new Datasource for your Form.
- Remove any unnecessary Datasources.
- Remove any unnecessary Data Mappings under your new Element.
- Delete or update database at Publish?

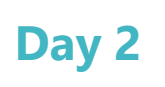

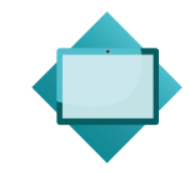

### Exercise 3 – Form Validation

- Add a Regular Expression to your School Code Textbox Element.
- Restrict the Textbox so that it only accepts numeric values between 1 and 8.
- Research the best Regular Expression to use.
- Test that your Regular Expression works.

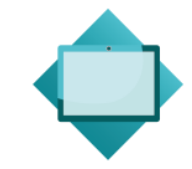

### Exercise 4 – SQL Data and Queries

- In SQL Server Management Studio, add additional values to your Ethnicity table.
- Refresh your Form and check whether values appear.
- Did you have to Re-publish?
- Create a new SQL Query in Digitise Forms Studio using the 'ORDER BY' SQL statement.
- Apply the query to the Form.

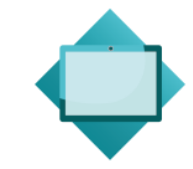

### Exercise 5 – Importing Tables

- Add the relevant Element to your Form that will allow the Parent/Guardian to select what medication the child is on.
- Create the table in SQL Server Management Studio.
- Ensure your table has a Key field and the ID auto-increments.
- Import the table in Digitise Forms by selecting 'Import Datasource'.
- Input-map this Datasource to your new Element.
- Republish your Form.

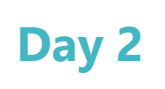

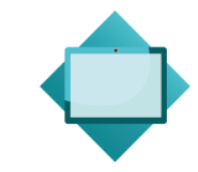

## Exercise 6 – Using JavaScript

- Add a Date Picker and Textbox Element to your Form to display the Current Date.
- Use the internet (if required) to get the correct JavaScript for acquiring the Current Date.
- Using the 'Code Name' of your Form, Page, and Element, put together the correct Expression that sets the value of your Element to the Current Date (e.g., form1.page3.datapicker.value=strdate;).

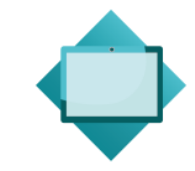

# Exercise 7 – Debugging Errors

- Force a JavaScript syntax error in your Custom JavaScript Function (e.g., use an incorrect Code Name value in your Script).
- In your browser, turn on the Developer Tools and go to the Console Tab.
- In your Digitise Forms Datasource, amend a SQL Query to reference a column that doesn't exit.
- Observe how we can use the Log Table in the Digitise Forms Database to look for exceptions.